## Süleyman Demirel Üniversitesi Fen Bilimleri Enstitüsü Ders Seçim ve Kayıt İşlemleri Kılavuzu

https://sdunet.sdu.edu.tr/ adresinden SDÜnet'e erişilerek giriş yapılır. Yüksek lisans öğrencileri "yl", doktora öğrencileri ise "d" kodundan sonra öğrenci numaralarını ekleyerek atanan e-posta adreslerini kullanabilirler. Parolanız; ilk oturum açma esnasında TC kimlik numarasının son sekiz hanesidir. Kullanıcılar E-Devlet ile de sisteme giriş yapma imkanına da sahiptiler.

|                               | SDUnet <sup>.</sup>                                       |
|-------------------------------|-----------------------------------------------------------|
|                               | SDÜNet ile Çevrimiçi Hizmet ve Uygulamalar Tek Platformda |
| DEMIREL UNITED                | yl24 @ogr.sdu.edu.tr                                      |
|                               | <i>P</i>                                                  |
| 1992                          | Beni Hatırla     Parolamı Unuttum                         |
| SÜLEYMAN DEMIREL ÜNİVERSİTESİ |                                                           |
| "İlham Veren Üniversite"      | Harici Giriş                                              |
|                               | C E-Devlet İle Giriş Yap                                  |
|                               | Bilgi İşlem Daire Başkanlı                                |

Görsel 1. SDÜnet'e giriş ekranı

SDÜnet'e erişildikten sonra Görsel 2'de işaretlenmiş alanda gösterilen seçenek olan "Öğrenci Bilgi Sistemi" butonu ile öğrenci bilgi sistemine giriş yapılır.

|                                                                                                  | SDUnet <sup>.</sup>                                                                         |                                              |  |
|--------------------------------------------------------------------------------------------------|---------------------------------------------------------------------------------------------|----------------------------------------------|--|
| Bu ekran sık kullanılan uygulamalara hızlı e<br><b>SDÜNet'e Devam Et</b> bağlantısına tıkladıkta | erişim sağlamanız içindir. Bu ekran dışındaki u<br>an sonra açılan ekrandan yapabilirsiniz. | rgulama veya modüllerle ilgili işlemlerinizi |  |
| Öğrenci Bilgi Sistemi                                                                            | Online Ödeme Sistemi                                                                        | ÖYS                                          |  |
| Talep Takip Sistemi                                                                              | SDÜNET'e Devam Et                                                                           |                                              |  |
|                                                                                                  | Süleyman Demirel Üniversitesi                                                               |                                              |  |

Görsel 2. Öğrenci Bilgi Sistemi'ne giriş ekranı

Görsel 3 ile gösterilen Öğrenci Bilgi Sistemi karşılama ekranında, sağ üst kısımda kişisel bilgilerinizi görebilirsiniz. Bunlar Görsel 3'de 1 ile işaretlenmiş alandaki fotoğrafınız, 2 ile işaretlenmiş alandaki öğrenci numaranız ve 3 ile işaretlenmiş alandaki ad soyad bilgilerinizdir.

Ders ve dönem ile ilgili işlemler için Görsel 3'de 4 ile işaretlenmiş sağ alanda yerleşik menüden "Ders ve Dönem İşlemleri" tercih edilerek sürece devam edilir.

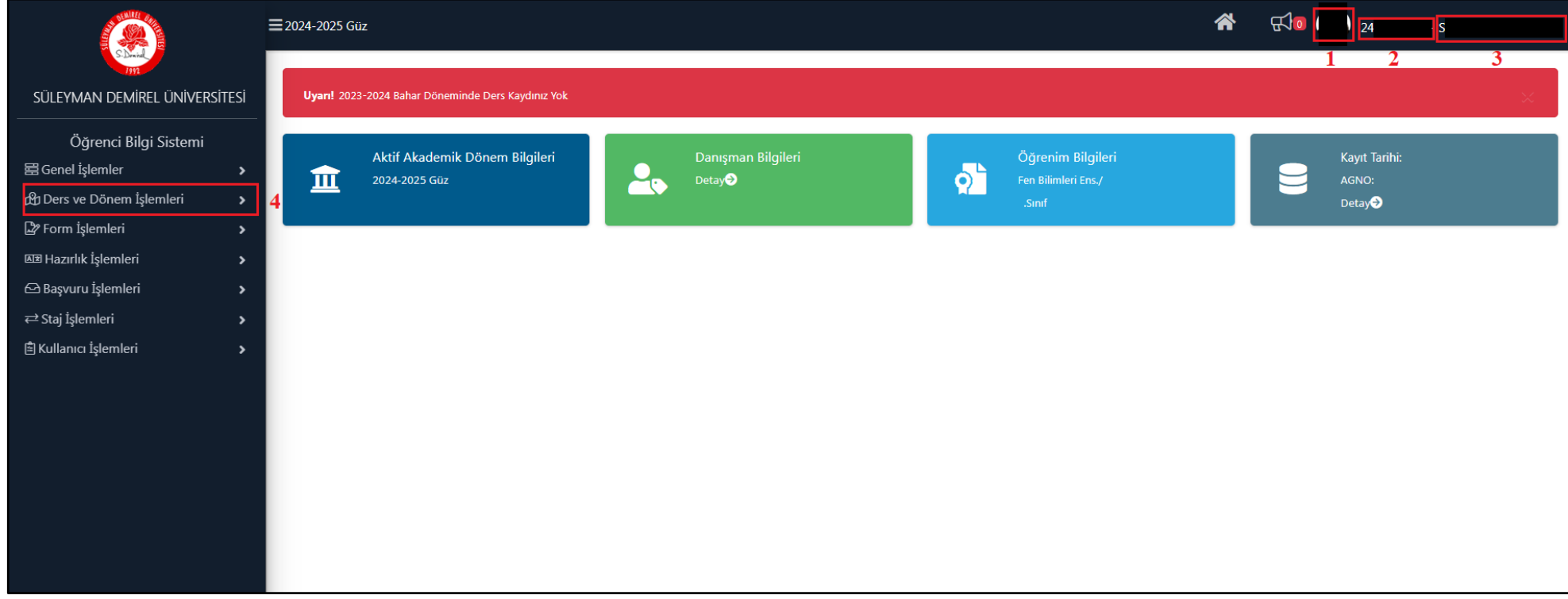

Görsel 3. Öğrenci Bilgi Sistemi karşılama ekranı

Sağ alanda yerleşik menüden "Ders ve Dönem İşlemleri" menüsü altında Görsel 4'de gösterilen alt seçeneklerden "Ders Kayıt" seçilerek işleme devam edilir.

|                                                                                    | ≡2024-2025 Güz                                            | ☆ 50                                         |  |
|------------------------------------------------------------------------------------|-----------------------------------------------------------|----------------------------------------------|--|
| SÜLEYMAN DEMIREL ÜNIVERSİTESİ                                                      | <b>Uyarı!</b> 2023-2024 Bahar Döneminde Ders Kaydınız Yok | ×                                            |  |
| Öğrenci Bilgi Sistemi<br>물 Genel İşlemler ><br>연 Ders ve Dönem İşlemleri ^         | Aktif Akademik Dönem Bilgileri<br>2024-2025 Güz<br>Detay  | Öğrenim Bilgileri<br>Fen Bilimleri Ens./<br> |  |
| Ders Kayıt Bütünleme Kayıt Ders Ekle/Bırak                                         |                                                           |                                              |  |
| □ Dönem Ortalamaları<br>□ Not Listesi<br>□ Transkript                              |                                                           |                                              |  |
| □ Transkript Senaryosu<br>□ Müfredat Durum<br>□ Müfredat Bilgi Paketi              |                                                           |                                              |  |
| □ Staj Başvurusu<br>□ Devamsızlık Durumu<br>De Form İslamlari                      |                                                           |                                              |  |
| مع Hazırlık İşlemleri ><br>المتلك Hazırlık İşlemleri ><br>المك Başvuru İşlemleri > |                                                           |                                              |  |
| ← Staj İşlemleri           >             Ê Kullanıcı İşlemleri           >         |                                                           |                                              |  |

Görsel 4. "Ders Kayıt" menüsüne erişim

"Ders Kayıt" menüsü seçildiğinde Görsel 5.'de gösterilen ders seçim ekranına erişilir. İlgili ekranda "Bilimsel Araştırma Teknikleri ve Yayın Etiği", "Seçmeli Dersler", "Seminer Dersi", "Tez Dersi", "Uzmanlık Alan Dersi" ve "Zorunlu Dersler" seçenekleri listelenmiştir.

|                               | <b>≡</b> 2024-2025 Gü;               | Z                                             |                                                  |                                                       |                          |               |            |           |      |     | <b>*</b> 4                      | ]0              |                             |   |
|-------------------------------|--------------------------------------|-----------------------------------------------|--------------------------------------------------|-------------------------------------------------------|--------------------------|---------------|------------|-----------|------|-----|---------------------------------|-----------------|-----------------------------|---|
| S. Dividi<br>1991             | Ders Kayıt-> Öğr                     | enci Bilgileri                                |                                                  |                                                       |                          |               |            |           |      |     |                                 |                 |                             |   |
| süleyman demirel üniversitesi | Öğrenci No/Adı So                    | yadı                                          |                                                  |                                                       | ċ                        | )nceki Dönem  | Bakiye     |           |      |     |                                 |                 |                             |   |
| ·                             | Fakülte-Program/S                    | Sinifi                                        |                                                  |                                                       | C                        | önemlik Ücret |            |           |      |     |                                 |                 |                             |   |
| Öğrenci Bilgi Sistemi         | Kayıt Tarihi / Nede                  | eni                                           |                                                  |                                                       | ć                        | denmesi Gere  | eken Top   | ılam Ücre | t    |     |                                 |                 |                             |   |
| 當Genel İşlemler >             | Bağlı Olunan Müfr                    | redat                                         |                                                  |                                                       | ć                        | denen Toplam  | n Ücret    |           |      |     |                                 |                 |                             |   |
| 🛱 Ders ve Dönem İşlemleri 🔹 🔺 | Öğrenim Süre Dur                     | rum                                           |                                                  |                                                       | c                        | ienel Bakiye  |            |           |      |     |                                 |                 |                             |   |
| Ders Kayıt                    | Genel Ortalama                       |                                               |                                                  |                                                       |                          | Z@ EK IŞ      | şiemler    | •         |      |     |                                 |                 |                             |   |
| 🗆 Bütünleme Kayıt             | Hazırlık Dersleri                    | 1. Sinif Dersleri                             | 2. Sınıf Dersleri                                | Müfredat/Bölüm Dışı Dersler                           | 🔘 Güz Yarıyılı Dersleri  | 🔘 Bahar Ya    | arıyılı De | rsleri 🤇  | Tümü |     |                                 |                 |                             |   |
| □ Ders Ekle/Bırak             | Ders K                               | Codu                                          |                                                  | Ders Adı                                              |                          |               | Z/S        | KRD       | AKTS | Snf | Önceki Dönemler<br>Kayıt Durumu |                 | Aktif Dönem<br>Kayıt Durumu |   |
| Dönem Ortalamaları            | E Bil.Ars                            | s.Yay.Et.[1]                                  |                                                  | Bilimsel Araştırma ve Yayın E                         | tiği                     |               | Z          | 3         | 6    | 1   |                                 |                 |                             |   |
| □ Not Listesi                 | 🛨 Seçme                              | eli Dersler[0-99]                             |                                                  | Seçmeli Dersler                                       |                          |               | S          | 3         | 6    | 1   |                                 |                 |                             |   |
| 🗆 Transkript                  | E Semir                              | ner Dersi[1]                                  |                                                  | Seminer Dersi                                         |                          |               | z          | 0         | 6    | 1   |                                 |                 |                             |   |
| Transkript Senaryosu          | Tez D                                | ersi[2-6]                                     |                                                  | Tez Dersi                                             |                          |               | Z          | 0         | 36   | 1   |                                 |                 |                             |   |
| □ Müfredat Durum              | Uzma                                 | nlık Alan Ders[0-4]                           |                                                  | Uzmanlık Alan Dersleri                                |                          |               | S          | 0         | 6    | 1   |                                 |                 |                             |   |
| 🗆 Müfredat Bilgi Paketi       | T Zorun                              | lu Dersler[0]                                 |                                                  | Zorunlu Dersler                                       |                          |               | Z          | 3         | 6    | 1   |                                 |                 |                             |   |
| 🗆 Staj Başvurusu              |                                      |                                               | _                                                |                                                       | <b>6</b> - 1/1           | 1 × KK        | K N        | Ch KX     | _    | _   | _                               | _               | _                           |   |
| 🗆 Devamsızlık Durumu          |                                      |                                               |                                                  |                                                       |                          |               |            |           |      |     |                                 |                 |                             |   |
| 🖙 Form İşlemleri 💦 🖌          | 🔁 Alt                                | ttan Dersleri Göster                          |                                                  |                                                       |                          |               |            |           |      |     |                                 |                 | 🖻 Kontrol Et                |   |
| 🜆 Hazırlık İşlemleri 💦 🔉      | Öğrenci Onay Duru                    | ımu : 🛕 Onaylanmad                            | l Ders Kayıt Onaylan                             | ıncaya kadar hiç bir ders kontenjanı                  | ına dahil edilemeyecek ! |               |            |           |      |     | Danışman (                      | Onay Durumu : ( | Onaylanmadı !               |   |
| 🗠 Başvuru İşlemleri 💦 🔉       | Seçilen Dersler                      |                                               |                                                  |                                                       |                          |               |            |           |      |     |                                 |                 |                             |   |
| ≓ Staj İslemleri >            |                                      |                                               |                                                  |                                                       | De                       | rs Seçilmedi  |            |           |      |     |                                 |                 |                             |   |
| 🛱 Kullanıcı İslemleri         | Toplam Kredi : 0                     | AKTS: 0/42 Saat: 0 [                          | ers Sayısı : 0                                   |                                                       |                          |               |            |           |      |     |                                 |                 |                             |   |
|                               | 1-) Ders kaydın<br>2-) Kesinleştir k | ıızı tamamlayabilmeni<br>butonuna basıldıktan | z için Kesinleştir buto<br>sonra ekleme / çıkarn | onuna basmanız gerekmektedir.<br>na işlemi yapılamaz. |                          |               |            |           |      |     |                                 |                 |                             | × |

Görsel 5. Ders seçim ekranı

Bu alanda mevcut döneminize ve ders planınıza göre ders seçimi için ilgili satırın sol başında bulunan turuncu zeminli beyaz kutu içerisindeki artı işareti ile seçim penceresine erişilmesi mümkündür. <u>LÜTFEN DİKKAT! DERS SEÇİMİ AŞAMASINDA ENSTİTÜMÜZ ÇALIŞANLARININ</u> <u>AKADEMİK OLARAK YÖNLENDİRME YAPMALARI VE TAVSİYE VERMELERİ MÜMKÜN DEĞİLDİR. LÜTFEN BU HUSUSTA</u> <u>TALEPTE BULUNMAYINIZ. AKADEMİK FAALİYETLERİNİZİ DANIŞMANINIZ İLE PLANLAMANIZ GEREKMEKTEDİR.</u>

"Bilimsel Araştırma Teknikleri ve Yayın Etiği" dersinin lisansüstü eğitim sırasında ders döneminde alınması ilgili mevzuat kapsamında zorunludur. Enstitümüzde bu ders İnşaat Mühendisliği Anabilim Dalı tarafından ortak olarak verilmektedir. İlgili dersi seçebilmek için "Bil.Ars.Yay.Et." satırında mevcut turuncu zeminli beyaz kutu içerisindeki artı işareti ile Görsel 6 ile gösterilen seçim penceresine erişilir. Burada "Program" seçeneği açılır menüsü ile yüksek lisans öğrencisi iseniz "İNŞAAT MÜHENDİSLİĞİ TEZLİ YÜKSEK LİSANS", doktora öğrencisi iseniz "İNŞAAT MÜHENDİSLİĞİ DOKTORA" programından ilgili ders seçilir.

|                               | <b>≡</b> 2024-2025 Güz        |                                                                                                    |    |
|-------------------------------|-------------------------------|----------------------------------------------------------------------------------------------------|----|
| S. Drinkal<br>1992            | Ders Kayıt-> Öğrenci Bilgiler | o C⊟×                                                                                                    |    |
| süleyman demirel üniversitesi | Öğrenci No/Adı Soyadı         |                                                                                                    |    |
|                               | Fakülte-Program/Sınıfı        | 1.)Ders seçimine devam etmek için lütfen müfredattan seçtiğiniz derse uygun aşağıda listesi olan Aktif Dönemde Açılmış olan bir ders seçiniz.                    |    |
| Oğrenci Bilgi Sistemi         | Kayıt Tarihi / Nedeni         | 2.)Bu ekranda bölümünüz tarafından tanımlanan ders kayıt kuralları işletilmektedir. Kurallar ile ilgili yaşadığınız problemleri lütfen bölümünüze bildiriniz     |    |
| 當 Genel Işlemler >            | Öğrenim Süre Durum            | 5, po ex anda sadece bolonolozizarannoan akti obnemoe açılan dersier instelenmektedir. Seçmek istediğiniz ders ilstede görünmüyörsa, idten bolonoloziz oldunmuz. |    |
| 🛱 Ders ve Dönem İşlemleri 🔹 🔺 | Genel Ortalama                | Müfredattan Seçilen Dersin Kodu: Bil.Ars.Yay.Et. / Bilimsel Araştırma ve Yayın Etiği Tipi: Zorunlu                                                               |    |
| 🗆 Ders Kayıt                  |                               | Gruplu Dersten Zorunlu Seçilecek En Az Ders Adedi :1                                                                                                    |    |
| 🗆 Bütünleme Kayıt             | Hazirlik Dersleri 1. Sinif    | Ders Kod/Ad Öğretim Elemanı Ek İşlemler 🗢 😡 Kontenjan Göster                                                                                                    |    |
| □ Ders Ekle/Bırak             | Ders Kodu                     | Birim Fen Bilimleri Enstitüsü v Program İNŞAAT MÜHENDİSLİĞİ TEZLİ YÜKSEK v Q Ara/Bul mu                                                                          |    |
| Dönem Ortalamaları            | Bil.Ars.Yay.Et.[1]            | Şube Ders Kod Ders Adı Z/S T+U Krd AKTS Öğretim Elemanı Snf Açma Nedeni Grup Kod                                                                                 |    |
| □ Not Listesi                 | E Seçmeli Dersler[0           | 1 11117INS990 Bilimsel Araştırma Teknikleri ve Yayın Etiği Z 3 3 6 1 Bilimsel Araştırma ve Yayın Etiği Bil.Ars.Yay.Et.                                           |    |
| □ Transkript                  | E Seminer Dersi[1]            | 1-1/1 1 <b>∨</b> KX KJ DJ DD                                                                                                    |    |
| Transkript Senaryosu          | Tez Dersi[2-6]                |                                                                                                    |    |
| 🗆 Müfredat Durum              | Uzmanlık Alan De              |                                                                                                    |    |
| 🗆 Müfredat Bilgi Paketi       | Toruplu Dersleri(             |                                                                                                    |    |
| 🗆 Staj Başvurusu              |                               |                                                                                                    |    |
| 🗆 Devamsızlık Durumu          |                               |                                                                                                    | ۰. |
| 🕼 Form İşlemleri              | 🛕 Alttan Dersle               | er 🕄 Kontrol Et                                                                                                    |    |
| 💵 Hazırlık İşlemleri 🔋 🔉      | Öğrenci Onay Durumu : 🛆 Or    | na di L                                                                                                    |    |
| 🗠 Başvuru İşlemleri 💦 👌       | Seçilen Dersler               |                                                                                                    |    |
| ≓ Staj İşlemleri >            | -                             |                                                                                                    |    |
| 🖻 Kullanıcı İşlemleri 🛛 💦 🕹   | Toplam Kredi : 0 AKTS : 0/42  |                                                                                                    |    |
|                               | 1-) Ders kaydınızı tamamla    | ayabilmeniz için Kesinleştir butonuna başmanız gerekmektedir.                                                                                                    |    |
|                               | 2-) Kesinleştir butonuna b    |                                                                                                    |    |
|                               | 3.) Secilea dersler kesiales  | stirilmez isa hu darstaria kontanianiazina dabil adilmez                                                                                                    |    |

Görsel 6. Bilimsel Araştırma Teknikleri ve Yayın Etiği dersi yüksek lisans için seçim ekranı

İlgili mevzuata göre lisansüstü bir programda kayıtlı öğrenci; bir yarıyılda muafiyet/intibak işlemleri hariç olmak üzere en fazla 42 AKTS kredilik ders seçebilir. Döneminize ve sürecinize bağlı olarak "Bilimsel Araştırma Teknikleri ve Yayın Etiği", "Seminer Dersi", "Tez Dersi", "Uzmanlık Alan Dersi" ve "Zorunlu Dersler" dışında kayıtlanmak istediğiniz derslere Görsel 5 ile gösterilen ders seçim ekranındaki "Seçmeli Dersler" alanından erişilmesi mümkündür. Bunun için "Seçmeli Dersler" satırındaki turuncu zeminli beyaz kutu içerisindeki artı işareti ile seçim penceresine erişilmeye çalışıldığında Görsel 7 ile gösterilen bilgilendirme mesajı ile karşılaşılır.

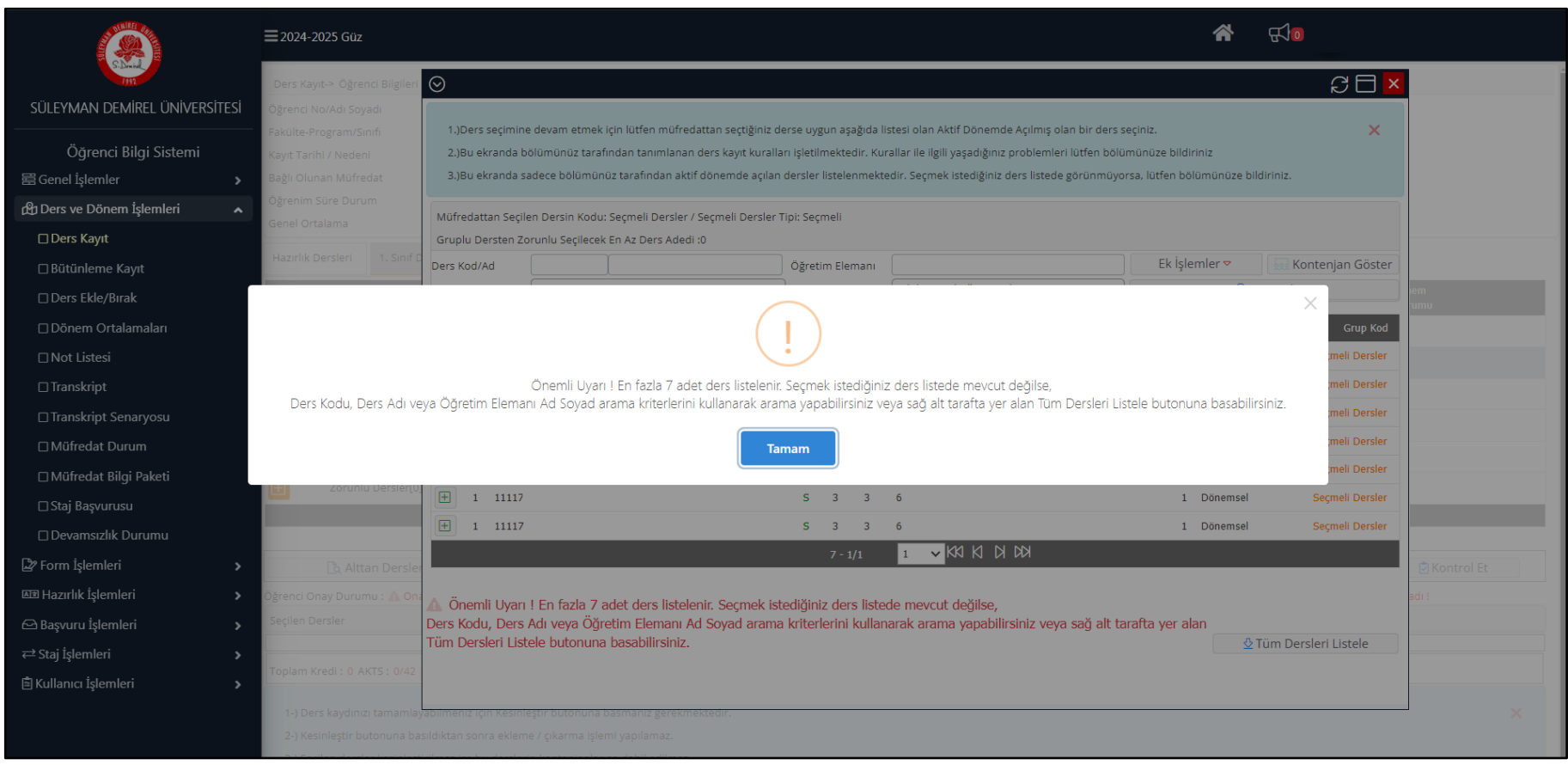

Görsel 7. "Seçmeli Dersler" alanı karşılama ekranı

Görsel 7'de gösterilen bilgilendirme mesajında olduğu gibi açılan listede en fazla 7 adet ders görüntülenecektir. Tüm derslerin listesine erişilebilmesi için uyarı penceresinin kapatılması ile ekranın sağ alt kısmında mevcut olan "Tüm Dersleri Listele" butonu kullanılabilir. Bu durumda erişilecek olan ders listesi Görsel 8'de sunulmuştur. Listenin altındaki sayfa numarası açılır menü veya ok işaretleri ile sayfaların değiştirilmesi ve diğer derslerin listelenmesi mümkündür.

|                               | ≡2024-2025 Güz 🗳 🕄 💿                           |                                                                                                    |                                   |  |
|-------------------------------|------------------------------------------------|----------------------------------------------------------------------------------------------------|-----------------------------------|--|
| S- Dimind<br>1992             | Ders Kayıt-> Öğrenci Bilgileri                 | $\odot$                                                                                                    | C 🗆 🗙                             |  |
| süleyman demirel üniversitesi | Öğrenci No/Adı Soyadı                          |                                                                                                    |                                   |  |
| Öğranci Bilgi Sistami         | Fakülte-Program/Sınıfı                         | 1.)Ders seçimine devam etmek için lütfen müfredattan seçtiğiniz derse uygun aşağıda listesi olan Aktif Dönemde Açılmış olan bir ders se                                                                                                    | içiniz. 🗙                         |  |
|                               | Kayıt Tarihi / Nedeni<br>Bağlı Olunan Müfredat | <ol> <li>2.)Bu ekranda bolumunuz taraimdan tanimianan ders kaylt kuraliari işletiimektedir. kuraliar ile ilgii yaşadığınız problemleri lutteri bolun</li> <li>3.)Bu ekranda sadece bölümünüz tarafından aktif dönemde açılan dersler listelenmektedir. Secmek istediğiniz ders listede görünmüyor:</li> </ol> | sa, lütfen bölümünüze bildiriniz. |  |
|                               | Öğrenim Süre Durum                             |                                                                                                    |                                   |  |
| Ders ve Donem işlemleri       | Genel Ortalama                                 | Müfredattan Seçilen Dersin Kodu: Seçmeli Dersler / Seçmeli Dersler Tipi: Seçmeli                                                                                                    |                                   |  |
|                               | Hazırlık Dersleri 1. Sınıf D                   | Gruplu Dersten Zorunlu Seçilecek En Az Ders Adedi :0                                                                                                    |                                   |  |
| 🗆 Bütünleme Kayıt             |                                                | Ders Kod/Ad Oğretim Elemanı                                                                                                    | Kişiernier      Ara/Pul           |  |
| □ Ders Ekle/Bırak             | Ders Kodu                                      | Birim Feir binimier Ensulusu V Program V                                                                                                    | mu                                |  |
| 🗆 Dönem Ortalamaları          | Bil.Ars.Yay.Et.[1]                             | Şube Ders Kod Ders Adı Z/S T+U Krd AKTS Öğretim Elemanı                                                                                                    | Snf Açma Nedeni Grup Kod          |  |
| □ Not Listesi                 | E Seçmeli Dersler[0-                           |                                                                                                    | 1 Dönemsel Seçmeli Dersler        |  |
| 🗆 Transkript                  | Seminer Dersi[1]                               | 1 11117 S 3 3 6                                                                                                    | 1 Dönemsel Seçmeli Dersler        |  |
| Transkript Senaryosu          | Tez Dersi[2-6]                                 | + 1 11117 S 3 3 6                                                                                                    | 1 Dönemsel Seçmeli Dersler        |  |
| 🗆 Müfredat Durum              |                                                | + 1 11117 S 3 3 6                                                                                                    | 1 Dönemsel Seçmeli Dersler        |  |
| 🗆 Müfredat Bilgi Paketi       |                                                |                                                                                                    | 1 Dönemsel Seçmeli Dersler        |  |
| 🗆 Staj Başvurusu              | Zoruniu Dersler[0                              | 1 11117 S 3 3 6                                                                                                    | 1 Dönemsel Seçmeli Dersler        |  |
| 🗆 Devamsızlık Durumu          |                                                | I         11117         S         3         6                                                                                                    | 1 Dönemsel Seçmeli Dersler        |  |
| <br>C27 Eorm İslemleri        | Alttan Darda                                   | I 11117 S 3 3 6                                                                                                    | 1 Dönemsel Seçmeli Dersler        |  |
| AT Hazırlık İslamlari         |                                                | I     11117     S     3     6                                                                                                    | 1 Dönemsel Seçmeli Dersler        |  |
|                               | Secilen Dersler                                | 🗜 1 11117 S 3 3 6                                                                                                    | 1 Dönemsel Seçmeli Dersler        |  |
|                               |                                                | 44 - 1/5 1 <mark>v</mark> KI KI KI KI                                                                                                    |                                   |  |
|                               | Toplam Kredi : 0 AKTS : 0/42                   |                                                                                                    |                                   |  |
| 🖹 Kullanıcı İşlemleri 💦 🔉     |                                                |                                                                                                    |                                   |  |
|                               | 1-) Ders kaydınızı tamamlar                    | bilmeniz için Kesinleştir butonuna basmanız gerekmektedir.                                                                                                    | ×                                 |  |

Görsel 8. "Seçmeli Dersler" ders listesi ekranı

Ders seçimi tamamlandıktan sonra Görsel 5 ile gösterilen ders seçim ekranına dönülür. Burada ders seçimi öğrenci tarafından kontrol edilir ve onaylanır. Derslerin daha sonra danışman tarafından onaylanması gerekmektedir.

## <u>LÜTFEN DİKKAT!</u>

- Kayıt yenileme tarihlerinde ders veya tez seçimi yapmayan öğrenciler katkı payı veya öğrenim ücretini yatırmış olsalar bile kayıt yenileme işlemi yapmış sayılmazlar. Kayıt yenileme ve ders seçimi işlemini gerçekleştirmeyen öğrenciler öğrencilik haklarından yararlanamazlar, tez savunma ve seminer sınavlarına giremezler. Kayıt yenilenmemiş olan ilgili dönem azami öğrenim sürelerinden sayılır.

- Mezun aşamasında olup; mezuniyet işlemini tamamlayamayan (mezuniyet kurul kararı alınmayan) öğrencilerimiz dahil tüm öğrencilerimiz kayıt yenilemek zorundadır.

- İlgili dönemde yeni kayıt olan öğrencilerimizin de ders seçimi yapmaları gerekmektedir.

- Ders seçimi ile kontrol ve onay işlemleri yapılarak ilgili döneme öğrenci olarak kayıtlanmadan ekle-sil işlemi yapılması mümkün değildir.

- Ders seçimi, kayıt, ekle-sil ve diğer süreçler hakkında enstitümüz iş takvimini kontrol etmeniz önem arz etmektedir.

- İlgili mevzuat kapsamında öğrenci daha önce alıp başarısız olduğu dersi tekrarlamak (tekrar almak) zorundadır. Başarısız olunan dersin açılmaması veya programdan kaldırılması durumunda danışmanın önerisi, EABD başkanlığının teklifi ve Enstitü Müdürlüğü'ne bildirmek koşulu ile ilgili dersin yerine uzmanlık alan dersi hariç başka bir ders alabilir.

- İlgili mevzuat kapsamında lisansüstü öğrenciler uzmanlık alan dersini danışmanın isteğine bağlı olarak almak ve devam sağlamak zorundadır. Uzmanlık alan dersi öğrencinin ders yükü kredisine dahil edilir. Bu dersi alan öğrenci başarısız olması durumunda, başarılı oluncaya kadar dersi tekrar eder. Yüksek lisans öğrencileri, toplamda en fazla dört yarıyıl olmak üzere, ders aşamasında en fazla 2 ve her yarıyıl en fazla bir uzmanlık alan dersi alabilir. Doktora öğrencileri toplamda en fazla sekiz yarıyıl olmak üzere, ders aşamasında en fazla 4 ve her yarıyıl en fazla bir uzmanlık alan dersi alabilir.

- "Gelişim ve Öğrenme" ile "Öğretimde Planlama ve Değerlendirme" derslerinin verilmesinde Eğitim Bilimleri Enstitüsü sorumludur. Bu dersler, tezli yüksek lisans programlarında seçmeli, doktora programlarında ise tez döneminde alınması zorunlu olan derslerdir.

- Tez aşamasındaki tezli yüksek lisans ve doktora öğrencilerinin kayıt yenileme tarihlerinde öğrenci bilgi sistemi üzerinden mutlaka "Tez" dersini seçerek onaylamaları gerekmektedir.

- Genel bilgilendirme ve duyurular hakkında enstitümüz internet sitesini ve dijital iletişim kanallarını takip ve kontrol etmeniz tavsiye edilmektedir.

- Akademik süreçler ve bu süreçlerin planlaması hakkında danışmanınız ile iletişimde olmanız ve akademik süreçleri enstitümüz öğrenci işleri birimi çalışanları ile değil, akademik danışmanınız ile planlamanız gerekmektedir.

- Ders seçimi, uzmanlık alan dersleri, tez süreci ve diğer tüm akademik sorularınızı danışmanınıza iletmeniz gerekmektedir.

Başarı, sağlık ve mutluluk dileriz. Süleyman Demirel Üniversitesi Fen Bilimleri Enstitüsü